# **Southern Ute Tribal Member Portal Account**

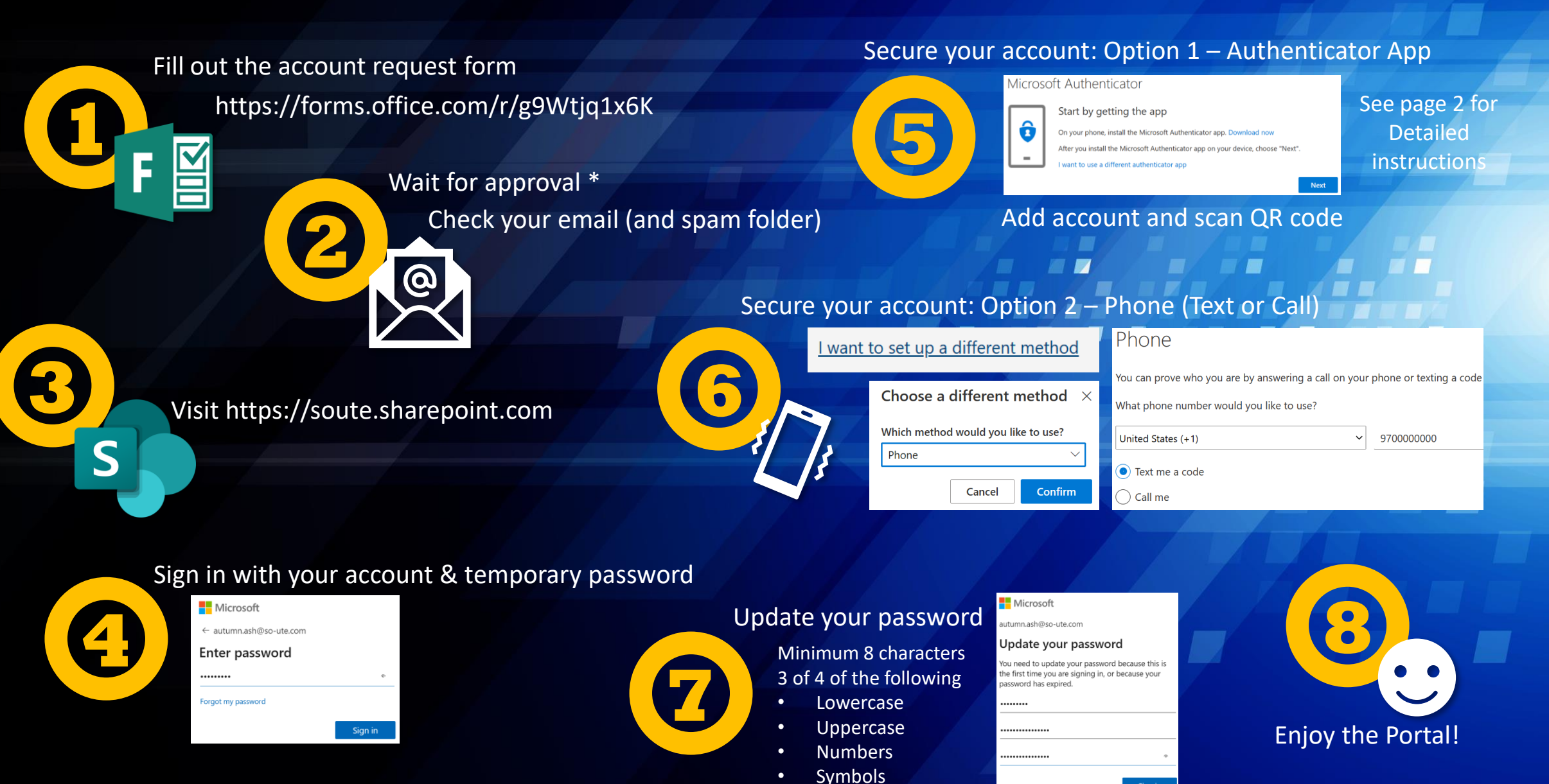

\* Account verification can take 1 or more business days

## **Secure Your Account with Authenticator**

### Download Microsoft Authenticator \*

Microsoft Authenticator

.

Start by getting the app On your phone, install the Microsoft Authenticator app. Download now After you install the Microsoft Authenticator app on your device, choose "Next"

Apple Store: https://apps.apple.com/us/app/microsoft-authenticator/id983156458 Google Play: https://play.google.com/store/apps/dtails?id=co.azure.authenticator

#### Desktop: Scan the QR code

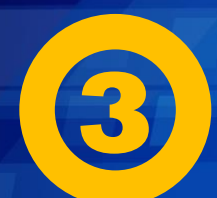

Use the Microsoft Authentiapp with your account.

Scan the QR code

After you scan the QR code

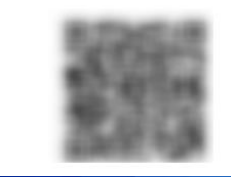

Mobile: Click Pair your account

Pair your account to the app by clicking this link.

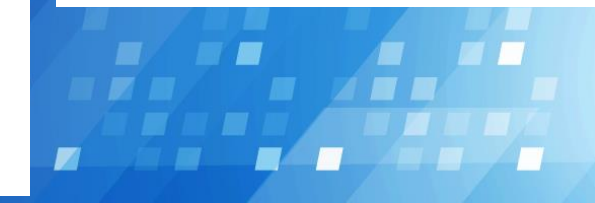

### Click the + symbol to add account

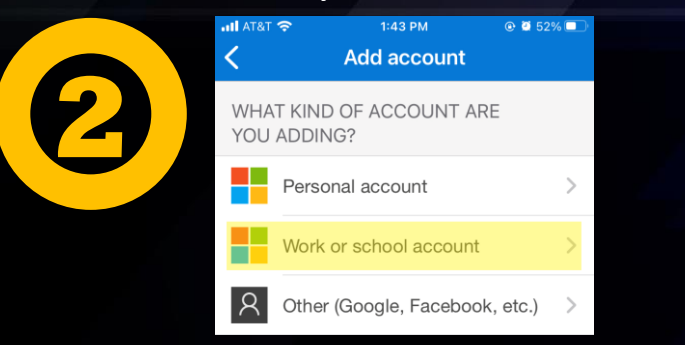

Choose Work or school account

## Approve the notification

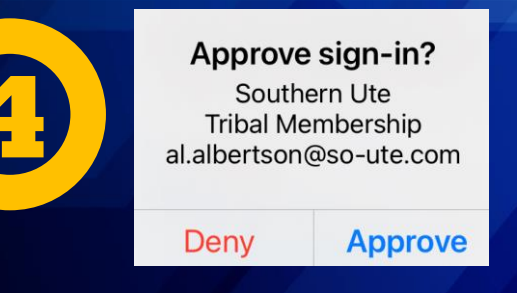

Congratulations! Microsoft Authenticator

You have secured your account!

\* Choose I want to use a different authenticator app if you want to use Google Authenticator